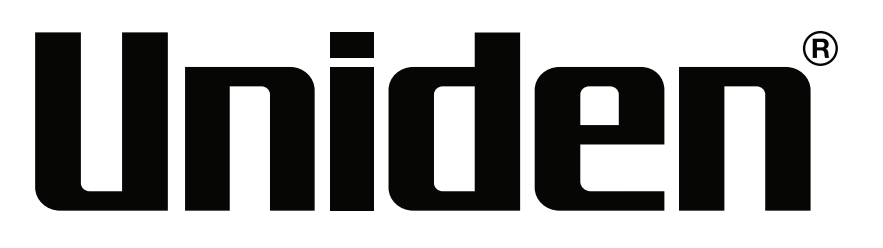

# iGO Play 10 Owners Manual

# **Product Description**

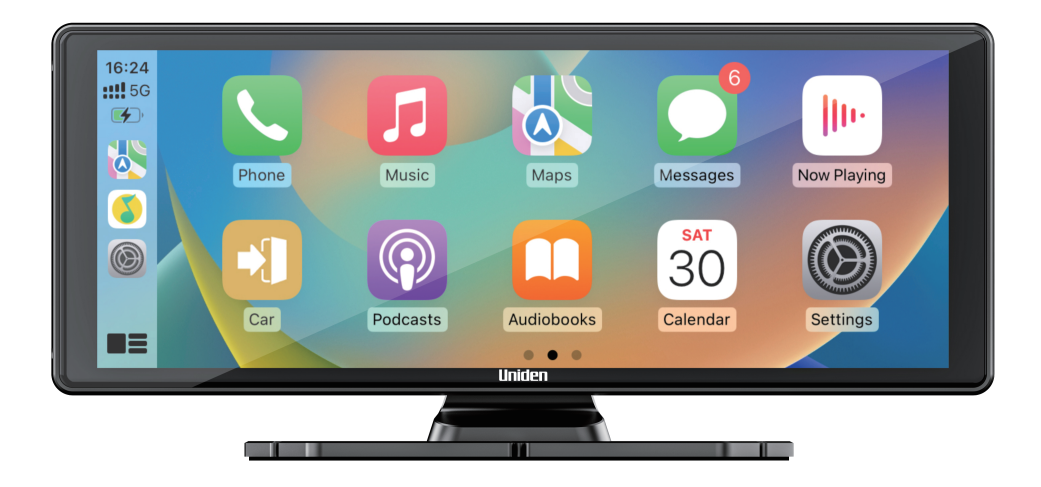

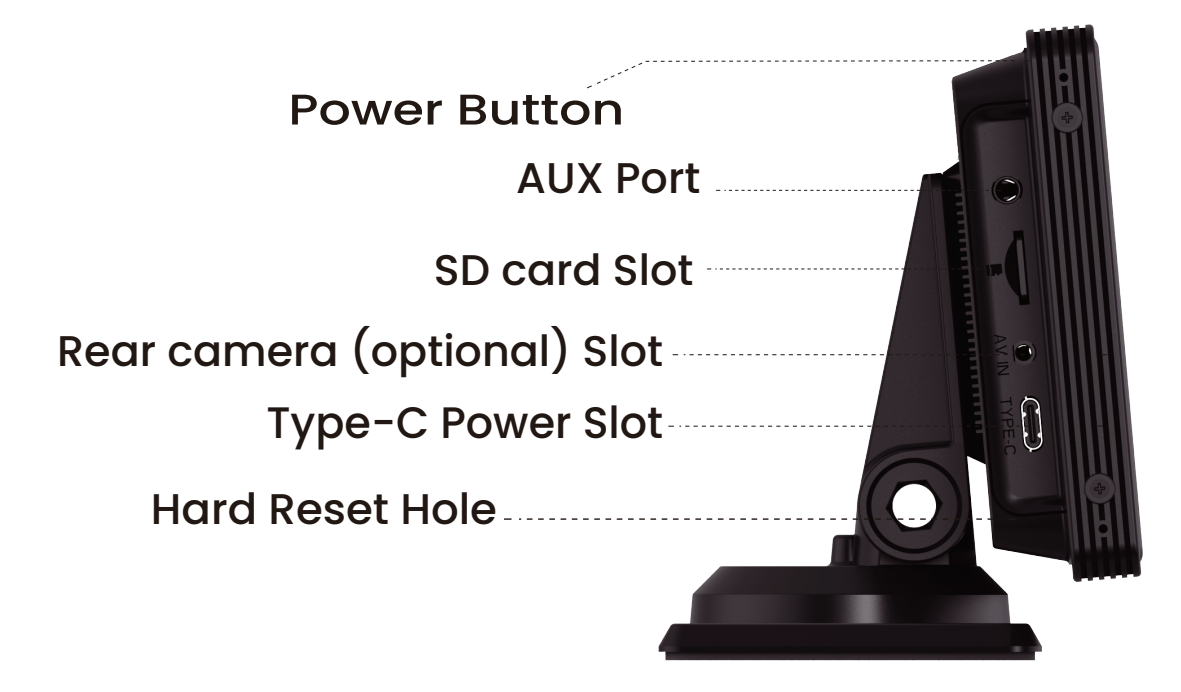

### **Home Screen**

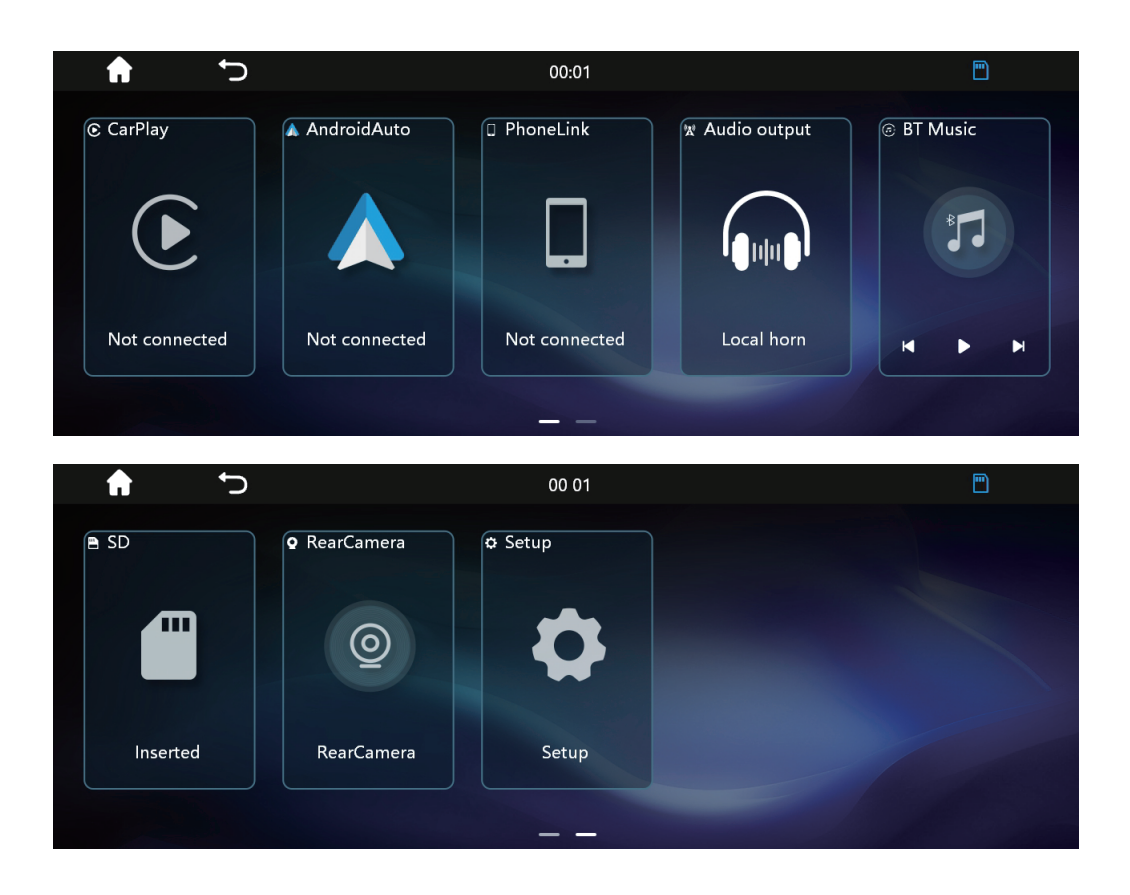

Home Screen includes the following options.

- 1. Apple Carplay -Shortcut
- 2. Android Auto-Shortcut
- 3. Phonelink –Provides multiple options to connect your phone with the unit.
- 4. Audio Output Provides multiple options to listen the audio.
- 5. BT Music: Shortcut to play music through Bluetooth (BT) connectivity.
- 6. SD Card: To access files in the SD card.
- 7. Rear Camera: To enable the rear camera (Optional setting).
- 8. Setup: To access the setting option of the device.

#### **Drop Down Menu** f 5 00 00 Ċ ţļţ \* Ô BT TFT EO Setup -<u>Ò</u>-40 ひ 04

Drop down menu can be accessed by swiping down the Home screen. It contains the following options.

- 1. TFT Turns off the screen.
- BT Bluetooth connected activity options which includes: Dial, Call Records, Contacts, Pair and BT Music.
- 3. EQ: Sound Equalizer.
- 4. Setup: Shortcut
- 5. Screen Brightness
- 6. Volume

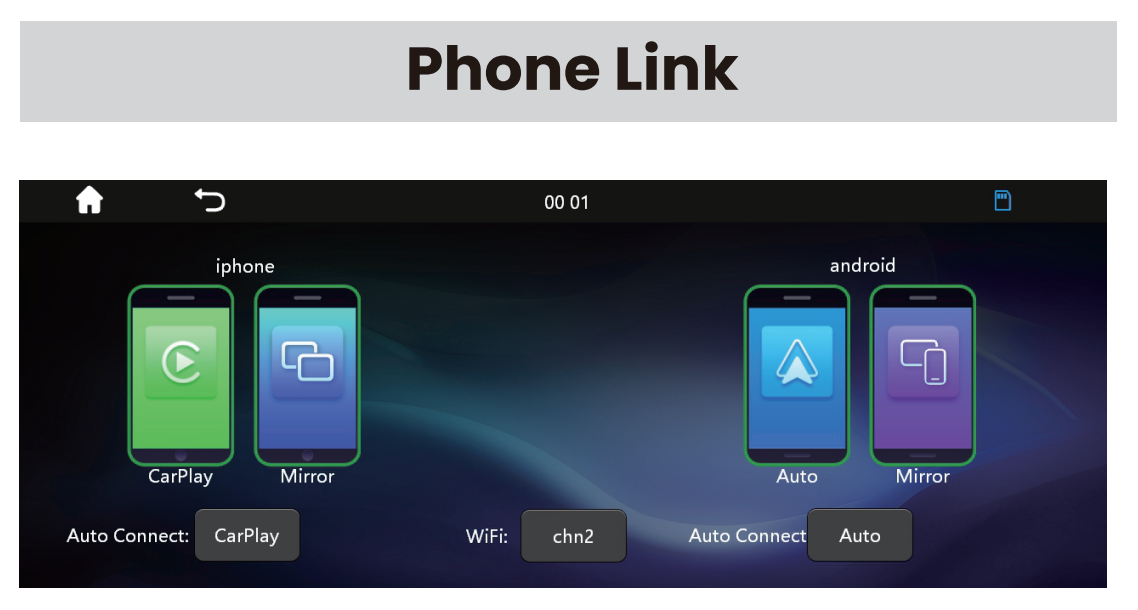

It provides multiple connectivity options for Iphone and android phones. You can also choose different Wifi channels for connectivity purpose.

### **Apple CarPlay**

Perform the following steps to enable the Carplay on the unit.

- 1. Open Phone link and select "Carplay" in Auto Connect option under Iphone section.
- 2. Turn On the BT on your mobile and select BT device name "CarKit-XXX".
- Press Pair button in BT pairing request option.
  (Ignore the number code appearing on your mobile screen).
- 4. After successfully paired, it will automatically open the Carplay Screen. If not then, from your mobile, go to settings then select General, then Select Carplay and select "Carkit-XXXX" in the other car device.

After enabling the Carplay, you can directly access it from the shortcut at Home Screen when connected.

To disconnect the carplay, turn off the WiFi.

#### **Iphone - Mirror Function**

To enable the Mirror Function for the Iphone, Go to Phone link and select "Mirror" in Auto Connect Section under Iphone. Then, perform the following steps.

- 1. Turn On Wifi on the phone and select "Car play\_wifi\_XXX".
- 2. Enter the password "12345678".
- 3. After connected to wifi, Go to "Screen Mirroring" option on your phone and select "Car". The phone screen will be mirrored on the device.

To disable the mirror function, turn off the wifi.

#### **Android Auto**

Perform the following steps to enable the Android Auto function on the unit.

- 1. Open Phone link and select "Auto" in the Auto Connect section under android.
- 2. Open the BT first on your mobile and select "Carkit-XXXX". Then Press "Pair". (Ignore the code appearing on the screen). After pairing, Android Auto will automatically open, if not go to home screen and press AndroidAuto.

After pairing the BT, the device WiFi "Caplay\_Wifi\_XXX" will automatically be connected on your phone(keep the WiFi enabled for this purpose). To turn off the Android Auto, turn off the wifi on your mobile.

After turning off the wifi, you can re-connect with the carplay unit by turning ON the wifi and press "AndroidAuto" on the home screen OR press "Auto" in the phoneLink Section.

#### Android - Mirror Function

To enable the Mirror Function for the android phone, go to Phone link and Select "Mirror" in the Auto Connect Section under Android and then perform the following steps.

- 1. In Phone Link, Select "Mirror" under Android.
- 2. Scan the QR code appearing on the screen via phone and download the apk file of the APP name Mirroring.
- 3. Turn OFF the Wifi and open the mobile hotspot option.
- 4. Enter the Hotspot Name "car" (all small alphabets) and password "12345678".
- 5. Then open the APP. (keep the mirror section open on the unit).
- 6. Authentication message will appear on your mobile screen to start the mirroring function.

To disconnect the mirror function, turn off the hotspot.

# **Audio Output**

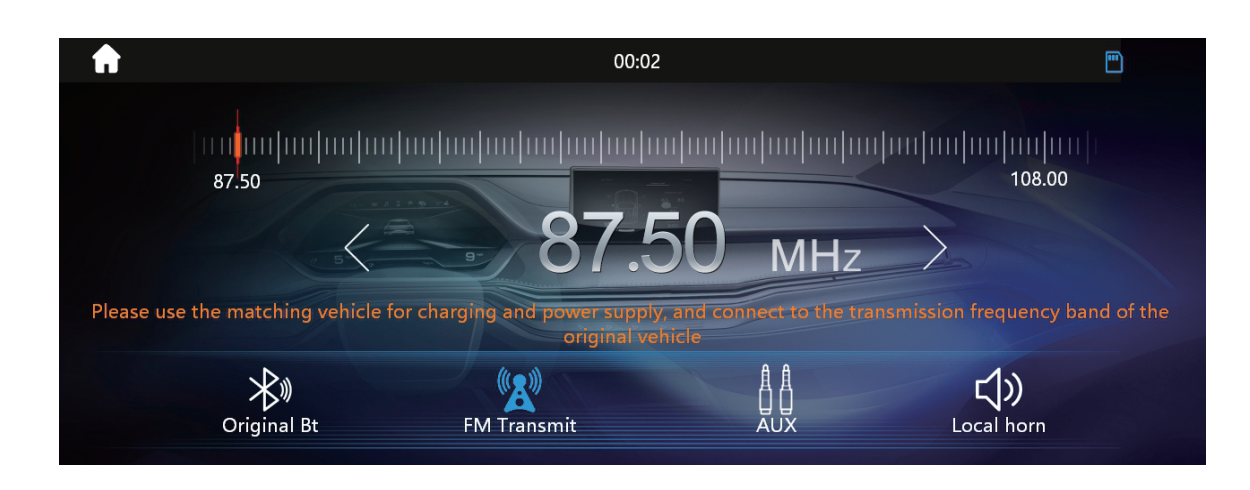

This setting provides different options to select the Audio output from the speaker. Following options are there to select.

- 1. Original BT: This option will select your mobile phone speaker for the audio ouput.
- 2. FM Transmitter: This option will select the FM frequency range (87.50-108.00) to match up the car radio frequency to use the car speaker. **DO NOT OVERLAP WITH LOCAL BROADCAST FREQUENCIES TO AVOID INTERFERENCE.**
- 3. AUX: To connect the car speaker with the unit using Auxillary cable.
- 4. Local Horn: To use the unit's own speakers for audio output.

# System Setup

| <b>f</b>         | ţ                | 00 00                         |               |  |
|------------------|------------------|-------------------------------|---------------|--|
| tit e            | EQ Setting       | Restore Factory Set?          | >             |  |
|                  | Display settings | Suspension key switch         | ON            |  |
|                  |                  | Driving mode                  | Left          |  |
| Ø B              | Basic Setup      | Reversing Guide Lines Setting | ON            |  |
|                  |                  | Guide Line Customization      | >             |  |
| B                | Background       | Camera Mirroring Settings     | Mirroring OFF |  |
| <sup>ф</sup> о F | Factory Set      |                               |               |  |

It provides different setting options related to the unit which are as follows.

- 1. Basic Setup: Provides the factory reset option as well as setting up the rare camera functions (optional feature).
- 2. EQ Setting: Provide speakers setting.
- 3. Display Setting: Provides display appearance setting options.
- 4. Background: To select different wallpapers for the unit.
- 5. Factory Set: For developers only (Developer mode)

#### Warranty

### MPORTANT: Satisfactory evidence of the original purchase is required for warranty service.

Please refer to our Uniden website for any details or warranty durations offered in addition to those contained below.

**Warrantor:** The warrantor is Uniden Australia Pty Limited ABN 58 001 865 498 ("Uniden Aust").

**Terms of Warranty:** Uniden Aust warrants to the original retail purchaser only that the iGOPLAY10 ("the Product"), will be free from defects in materials and craftsmanship for the duration of the warranty period, subject to the limitations and exclusions set out below.

**Warranty period:** This warranty to the original retail purchaser is only valid in the original country of purchase for a Product first purchased either in Australia or New Zealand.

#### Product 1 Year Pack & Accessories 1 Year

If a warranty claim is made, this warranty will not apply if the Product is found by Uniden to be:

(A) Damaged or not maintained in a reasonable manner or as recommend in the relevant Uniden Owner's Manual;

(B) Modified, altered or used as part of any conversion kits, subassemblies or any configurations not sold by UnidenAust;

(c)Improperly installed contrary to instructions contained in the relevant Owner's Manual.

(D) Repaired by someone other than anauthorized Uniden Repair Agent in relation to a defect or malfunction covered by this warranty;or

(E) used in conjunction with any equipment, parts or a system not manufactured by Uniden.

Parts Covered: This warranty covers the Product and included accessories.

**User-generated Data:** This warranty does not cover any claimed loss of or damage to user- generated data (including but without limitation phone numbers, addresses and images) that may be stored on your Product.

**Statement of Remedy:** If the Product is found not to conform to this warranty asstated above, the Warrantor, at its discretion, will either repair the defect or replace the Product without any charge for parts or service. This warranty does not include any reimbursement or payment of any consequential damages claimed to arise from a Product's failure to comply with the warranty.

Our goods come with guarantees that cannot be excluded under the Australian Consumer Law. You are

entitled to a replacement or refund for a major failure and for compensation for any other reasonably foreseeable loss or damage. You are also entitled to have the goods repaired or replaced if the goods fail to be of acceptable quality and the failure does not amount to a major failure.

This warranty is in addition to and sits alongside your rights under either the COMPETITION AND CONSUMER ACT 2010 (Australia) or the CONSUMER GUARAN-TEES ACT (New Zealand) as the case may be, none of which can be excluded.

**Procedure for obtaining warranty service:** Depending on the country in which the Product was first purchased, if you believe that your Product does not conform with this warranty, you should deliver the Product, together with satisfactory evidence of your original purchase (such as a legible copy of the sales docket) to Uniden. Please refer to the Uniden website for address details. You should contact Uniden regarding any compensation that may be payable for your expenses incurred in making a warranty claim. Prior to delivery, we recommend that you make a backup copy of any phone numbers, images or other data stored on your Product, in case it is lost or damaged during warranty service.

#### UNIDEN AUSTRALIA PTY LTD

Phone: 1300 366 895 Email: custservice@uniden.com.au

# Thank you for Buying a Uniden Product

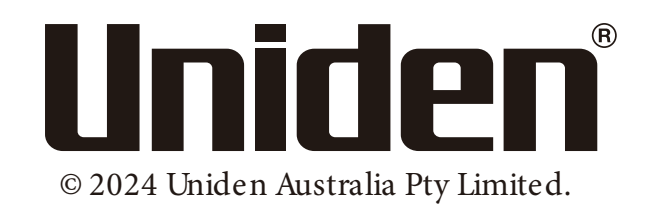